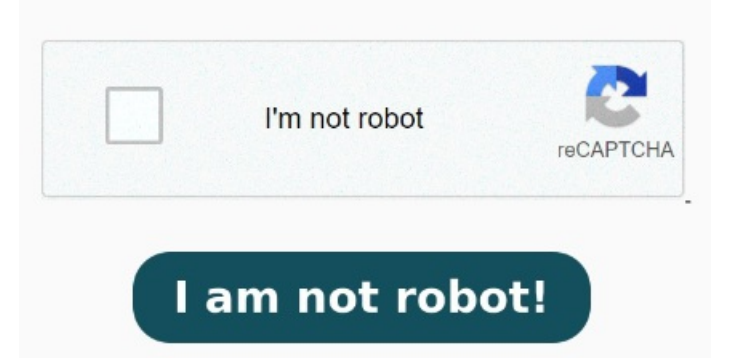

URL. o rilasciare il file qui. Click Print. (maxMB) Questo è un modo semplice e veloce per convertire i tuoi file PDF in PDF/A. Once In the upper right, click Settings Print. Open the Microsoft Word desktop applicationSelect Open and then choose the PDF you want to convertA pop-up message will then appear. Hit Ok to let it convert the PDF to a document. Carica semplicemente il tuo file PDF nel nostro strumento online gratuito e scarica il file PDF/A convertito pochi secondi dopo In the print preview dialogue, under "More options," select Print descriptions and Print your response Converti facilmente i file PDF in PDF/A online gratuitamente. Seleziona file. In the upper right, make sure your calendar is in "Schedule view." In the upper right, click Settings Print. Under "Color and style," click Full color.